## Manuel pour faire un account

La nouvelle plate-forme pour les certificats de saillie numériques se trouve à l'adresse suivante <u>www.horsecards.eu</u>

Attention : le site web n'est disponible qu'en néerlandais. Dans le guide ci-dessous, une traduction sera donnée et le nom original en néerlandais sera indiqué entre parenthèses.

Vous devez d'abord créer un account avant de pouvoir demander des certificats de saillie numérique. Pour ce faire, vous devez vous enregistrer en tant que nouvel utilisateur (gebruiker).

Sélectionnez S'inscrire (Registreren) dans le coin supérieur droit de votre écran ou cliquez sur S'inscrire en tant que nouvel utilisateur (Registreren als nieuwe gebruiker).

| HorseCards Administratie - |                                                               | Registreren | oggen |
|----------------------------|---------------------------------------------------------------|-------------|-------|
|                            | Bestaande gebruiker<br>Email<br>Paswoord<br>Bewaar gegevens ? |             |       |
|                            | Resistreren als nieuwe sebruiker                              |             |       |

Un nouvel écran s'ouvre pour vous permettre de commencer l'enregistrement :

|             | Als je lid bent van een stamboek kunnen de gegevens worden geimporteerd<br>Selecteer stamboek,vul lidnummer in druk op "opzoeken gegevens" |                   |           |  |
|-------------|----------------------------------------------------------------------------------------------------|-------------------|-----------|--|
| 2           | tamboekId                                                                                                    |                   | Lidnummer |  |
|             |                                                                                                    |                   |           |  |
|             |                                                                                                    | Opzoeken gegevens |           |  |
| Registratie | als nieuwe gebru                                                                                                    | iker.             |           |  |
|             |                                                                                                    |                   |           |  |
| Email       |                                                                                                    | Paswoord          |           |  |
|             |                                                                                                    | Bevestig pas      | woord     |  |
|             |                                                                                                    |                   |           |  |
| Bedrijf     |                                                                                                    | BTWNr             |           |  |
| Voornaam    |                                                                                                    | Naam              |           |  |
|             |                                                                                                    |                   |           |  |
| Straat      |                                                                                                    | Nr                | Bus       |  |
| Destanda    | Consents                                                                                                    |                   |           |  |
| Postcode    | Gemeente                                                                                                    | La                | België    |  |
| Telefoon    |                                                                                                    | Stamboek          | _         |  |
|             |                                                                                                    |                   |           |  |
|             |                                                                                                    | Registreer        |           |  |
|             |                                                                                                    |                   |           |  |

Attention: vous devez tout remplir manuellement! Il n'y a pas encore de lien entre ce site web (Horsecards.eu) et notre banque de données. Vous ne pouvez donc pas rechercher des données dans notre banque de données. Vous ne pouvez pas non plus effectuer de recherche par numéro de membre (Lidnummer).

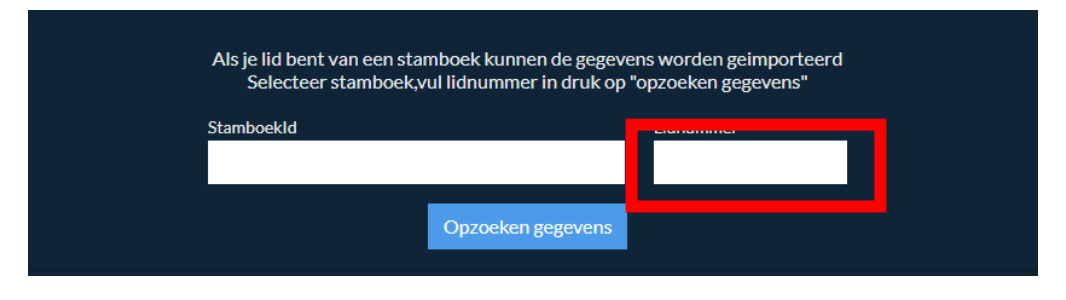

Tous les rubriques doivent toujours être remplies:

- Mot de passe (paswoord)
- Confirmer le mot de passe (bevestig paswoord)
- Studbook (stamboek)

Pour le stud-book, choisissez le stud-book belge du cheval miniature (Het Belgisch Stamboek voor het Miniatuurpaard). Veillez à sélectionner le bon stud-book! Votre demande sera transmise à ce stud-book, que vous soyez membre ou non.

Ne remplissez pas l'entreprise (bedrijf) et le numéro de TVA (BTWnr). Le BMP n'accepte pas l'adhésion de sociétés et cette information n'est de toute façon pas prise en compte. Si vous n'indiquez que la société et le numéro de TVA et non le nom et le prénom, la demande d'enregistrement sera refusée.

| Als je lid bent van een st<br>Selecteer stamboek | tamboek kunnen de gegevens worden geimporteerd<br>ç,vul lidnummer in druk op "opzoeken gegevens" |
|--------------------------------------------------|--------------------------------------------------------------------------------------------------|
| StamboekId                                       | Lidnummer<br>Opzoeken gegevens                                                                   |
| Registratie als nieuwe gebr                      | uiker.                                                                                           |
| Email                                            | Paswoord                                                                                         |
|                                                  | Bevestig paswoord                                                                                |
| Bedrijf                                          | BTWNr                                                                                            |
| Voornaam                                         | Naam                                                                                             |
| Straat                                           | Nr Bus                                                                                           |
| Postcode Gemeente                                | Landld<br>België                                                                                 |
| Telefoon                                         | Stamboek<br>Het Belgisch Stamboek voor het Miniatuurpaard                                        |
|                                                  | Registreer                                                                                       |

Cliquez sur s'inscrire (Registreer)! Votre demande sera envoyée au secrétariat du stud-book.

Dès que votre demande est approuvé, vous pourrez demander des certificats de saillie pour les étalons BMP sans aucune restriction. Les personnes qui élèvent plusieurs races doivent soumettre une nouvelle demande / un nouveau compte pour chaque race. L'enregistrement en tant qu'utilisateur (propriétaire d'étalon) ne se fait qu'une seule fois et ne doit pas être fait chaque année.

L'approbation d'une demande est un processus manuel, ce qui signifie que le secrétariat doit vérifier et approuver manuellement chaque demande. Si le délai d'approbation d'une demande est trop long, vous pouvez toujours nous contacter par email à l'adresse <u>stamboekbmp@gmail.com</u>. Nous faisons de notre mieux pour traiter toutes les demandes aussi rapidement que possible, mais nous sommes tous des bénévoles qui font cela pendant notre "temps libre". Nous vous demandons donc d'être parfois un peu patient.

Une fois que votre demande a été approuvée, vous pouvez vous connecter (inloggen).